von Chefredakteur Manfred Kratzl

Mit den Informationen aus diesem Beitrag können Sie

- Daten und Einstellungen vom alten PC auf einen neuen PC mit Windows Vista oder Windows 7 übertragen,
- das Tool EasyTransfer auch auf einem PC mit Windows 2000 oder XP einsetzen,
- das Tool EasyTransfer auch zur Sicherung Ihrer wichtigsten Daten verwenden.

#### Wie Sie mit EasyTransfer Ihre Daten und Einstellungen nach einer Neuinstallation problemlos auf Windows 7 übernehmen

Nach der Neuinstallation oder Neukauf von Windows 7 beginnt erst die eigentliche Arbeit: Sie übertragen gesicherte Dateien von Ihrem alten PC und richten in Ihrem Browser und Mail-Client Ihre Favoriten, Kontakte, E-Mail-Adressen und Konten wieder ein. Das muss nicht sein: Denn mit EasyTransfer können Sie alle Einstellungen und Dateien von Ihrem alten PC auf Ihr neues, unter Windows 7 betriebenes System übertragen. Lesen Sie, wie Sie mit EasyTransfer bequem und schnell Ihre Daten übernehmen können – dieses Tool spart viel Zeit und damit Geld.

| • | EasyTransfer: Der Assistent zur Datenübernahme<br>in Windows 7    | W 405/2  |
|---|-------------------------------------------------------------------|----------|
| • | Wählen Sie die Dateien und Einstellungen für<br>die Übernahme aus | W 405/2  |
| • | So treffen Sie die beste Wahl für Ihre<br>Datenübernahme          | W 405/4  |
| • | Wie Sie mit dem Assistenten die Dateien<br>zusammentragen         | W 405/6  |
| • | Schritt für Schritt: So setzen Sie EasyTransfer ein               | W 405/7  |
| • | So übernehmen Sie die Daten auf Ihren<br>neuen Windows 7-PC       | W 405/11 |

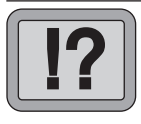

Neu ab Vista: EasyTransfer überträgt alle Daten und Einstellungen

### EasyTransfer: Der Assistent zur Datenübernahme in Windows 7

Die Problematik der Datenübernahme haben auch die Programmierer von Microsoft erkannt und einen Assistenten für Windows 7 entwickelt, mit dem Sie Einstellungen und Dateien eines bestehenden Systems auf ein Windows 7-System übertragen können. Das funktioniert bei den Favoriten, E-Mails und Browsereinstellungen genauso wie bei den wichtigsten Daten der installierten Anwendungsprogramme. Dabei gibt es aber für das Quellsystem Beschränkungen bei der Betriebssystem-Version, denn der Assistent funktioniert nur unter Windows 2000 SP4, Windows XP ab SP2, Windows Vista und natürlich Windows 7 selbst.

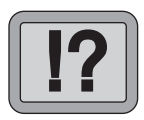

# Wählen Sie die Dateien und Einstellungen für die Übernahme aus

Was Sie übernehmen können Mithilfe von EasyTransfer können Sie folgende Dateien und Einstellungen übertragen:

| Kategorie                                              | Beschreibung                                                                                                    |
|--------------------------------------------------------|----------------------------------------------------------------------------------------------------|
| Dateien und<br>Ordner                                  | Alle Dateien und Einstellungen, die in den Ordnern<br>"Dokumente", "Bilder" und "Gemeinsame Dokumente"<br>abgelegt sind. Mithilfe der erweiterten Optionen kön-<br>nen Sie weitere Dateien und Ordner für die Übertra-<br>gung auswählen.                                          |
| E-Mail-Einstel-<br>lungen, Kontakte<br>und Nachrichten | Nachrichten, Kontoeinstellungen und Adressbücher aus<br>Microsoft Outlook Express, Outlook, Windows Mail und<br>anderen E Mail-Programmen                                                                                                    |
| Programm-<br>einstellungen                             | Einstellungen, um die Programmkonfigurationen wie<br>auf dem alten Computer beizubehalten. Sie müssen die<br>Programme zuerst auf dem neuen Computer installie-<br>ren, da EasyTransfer nicht die Programme selbst über-<br>trägt. Aber Achtung: Systemnahe Tools, Sicherheitspro- |

| Kategorie                                | Beschreibung                                                                                                    |  |  |  |  |
|------------------------------------------|----------------------------------------------------------------------------------------------------|--|--|--|--|
|                                          | gramme wie Antivirus- und Firewallprogramme sollten<br>Sie ohne Update und Freigabe für Windows 7 nicht<br>weiter verwenden. Auch Ihre Anwendungen benötigen<br>Sie eventuell in einer neuen Version, oder diese lassen<br>sich nur in einem Kompatibilitätsmodus bzw. innerhalb<br>eines virtuellen Windows XP betreiben. |  |  |  |  |
| Benutzerkonten<br>und -einstellungen     | Farbschemas, Desktophintergrundbilder, Netzwerkver-<br>bindungen, Bildschirmschoner, Schriftarten, Optionen<br>des Startmenüs, Taskleistenoptionen, Ordner, bestimmte<br>Dateien, Netzwerkdrucker und -laufwerke sowie Ein-<br>gabehilfen                                                                                  |  |  |  |  |
| Interneteinstellun-<br>gen und Favoriten | Internetverbindungseinstellungen, Favoriten und<br>Cookies                                                                                                    |  |  |  |  |
| Musik                                    | Elektronische Musikdateien, Wiedergabelisten und Albumcover                                                                                                    |  |  |  |  |
| Bilder und Videos                        | Bilder (Dateitypen wie JPG, BMP und GIF) und persön-<br>liche Videos                                                                                                    |  |  |  |  |

Sie können mit EasyTransfer jedoch keine Programme oder Programmdateien verschieben, denn es werden ausschließlich Daten und Programmeinstellungen übernommen. Wollen Sie die Einstellungen eines Programms auf Windows 7 übertragen, müssen Sie das Programm auf dem Windows 7-Computer installieren, bevor Sie EasyTransfer ausführen. Außerdem können mit EasyTransfer keine Systemdateien wie beispielsweise Schriftarten und Treiber übertragen werden. Benutzerdefinierte Schriftarten und aktualisierte Treiber müssen Sie in Windows 7 neu installieren.

Auch bei der Datenübernahme vom einen auf den anderen<br/>PC arbeitet der Assistent komfortabel: Sie können zwischen<br/>einer bequemen Netzwerkverbindung, einer Direktverbin-<br/>dung via USB-Kabel, einem Wechseldatenträger oder einer<br/>Netzwerkfreigabe wählen.Egal, welche<br/>Windows 7-Ver-<br/>sion Sie haben:<br/>So werden die<br/>Daten übertragen

| Ja | Nein | Test |
|----|------|------|
| 0  | Ø    |      |
| Ø  | 0    |      |
| Q. | 0    |      |
| 0  | Ø    |      |

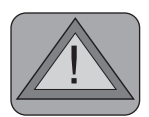

Keine Übernahme von Programmen

Achtung: Einbahnstraße

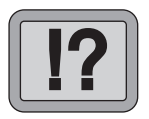

Kabel, CD oder Netzwerk

Doch mit dem Assistenten erledigen Sie auch andere Aufgaben, beispielsweise:

- Übernehmen Sie Einstellungen und Dateien von Ihrem Desktop-PC auf ein Notebook, das unter Windows 7 arbeitet.
- Übernehmen Sie nach einer Neuinstallation alle wichtigen Daten und Einstellungen von Ihrer alten Installation.
- Sichern Sie alle aktuellen Einstellungen regelmäßig: Sind Sie in einem Schadensfall gezwungen, Ihr System neu zu installieren, haben Sie alle Einstellungen bequem im Zugriff.

Auch wenn EasyTransfer äußerst hilfreich ist, so besteht doch ein kleiner Nachteil: Sie können zwar alle Datendateien übertragen, die Programminstallationen hingegen lassen sich damit nicht übernehmen. So können Sie beispielsweise alle Daten von Outlook übernehmen (E-Mail-Kontakte, E-Mails, Termine etc.), das Programm Outlook selbst müssen Sie aber vorher auf Ihrem neuen PC installieren.

Außerdem handelt es sich bei der Datenübernahme um eine reine Einbahnstraße. Sie können die Daten mit dem Assistenten zwar immer in Windows 7 übernehmen, keinesfalls aber umgekehrt von Windows 7 auf eine vorhergehende Betriebssystem-Version, beispielsweise in Windows XP.

Das gilt aber nicht für Windows 7 selbst. Sie können jederzeit und beliebig oft die Daten zwischen zwei Windows 7-PCs mit EasyTransfer übertragen.

# So treffen Sie die beste Wahl für Ihre Datenübernahme

Zur Datenübernahme von einem zum anderen PC gibt es unterschiedliche Methoden, die in der folgenden Tabelle vorgestellt werden:

| W | 405 | /5 |
|---|-----|----|
|---|-----|----|

| Methode                      | Beschreibung                                                                                                    |  |  |  |  |
|------------------------------|----------------------------------------------------------------------------------------------------|--|--|--|--|
| EasyTransfer-<br>Kabel (USB) | Ein EasyTransfer-Kabel ist ein spezielles USB-Kabel, mit<br>dem Sie zwei Computer direkt verbinden können. Es han-<br>delt sich um das einfachste Verfahren, um Dateien und<br>Einstellungen auf einen neuen Computer zu übertragen.<br>Achten Sie dabei darauf, dass Sie EasyTransfer zuerst auf<br>dem neuen Computer starten und das Kabel erst dann an-<br>schließen, wenn Sie eine entsprechende Anweisung erhal-<br>ten. Ein EasyTransfer-Kabel erhalten Sie in Fachgeschäf-<br>ten und Online-Shops wie etwa Conrad Electronics; ein<br>normales USB-Kabel können Sie dafür nicht verwenden.                                                                                                    |  |  |  |  |
| Netzwerk                     | Sind beide Computer über ein Netzwerk verbunden, star-<br>ten Sie EasyTransfer auf dem Computer, auf den Sie Da-<br>teien und Einstellungen übertragen möchten. Dann fol-<br>gen Sie den Anweisungen. Für eine direkte Übertragung<br>von Dateien über ein Netzwerk, ohne diese an und von<br>einem Netzwerkordner zu kopieren, benötigen Sie einen<br>EasyTransfer-Schlüssel vom Zielcomputer. Bevor Sie die<br>zu übertragenden Dateien und Einstellungen auswählen<br>können, müssen Sie diesen Schlüssel am alten Computer<br>eingeben. Der EasyTransfer-Schlüssel funktioniert also<br>wie ein Kennwort und dient zum Schutz der Dateien und<br>Einstellungen, während diese über das Netzwerk übertra-<br>gen werden. |  |  |  |  |
| DVDs oder CDs                | Sie können die zu übertragenden Dateien auch auf CDs<br>oder DVDs brennen. Während der Übertragung wird<br>durch EasyTransfer geschätzt, wie viel Speicherplatz und<br>wie viele Datenträger benötigt werden, um die ausge-<br>wählten Dateien und Einstellungen zu übertragen. Star-<br>ten Sie EasyTransfer auf dem Zielcomputer und folgen<br>Sie dann den Anweisungen zum Verwenden von CDs oder<br>DVDs. Achtung: Beim Übertragen von Informationen von<br>Windows 2000, Windows XP oder Windows Vista nach<br>Windows 7 ist die Verwendung von DVDs nicht möglich.                                                                                                    |  |  |  |  |

| Methode                                             | Beschreibung                                                                                                    |
|-----------------------------------------------------|----------------------------------------------------------------------------------------------------|
| USB-Flashlauf-<br>werk oder exter-<br>ne Festplatte | Auch über ein USB-Flashlaufwerk oder eine externe Fest-<br>platte, die zu beiden Computern kompatibel ist, können<br>Sie die Daten übertragen. Starten Sie EasyTransfer auf<br>dem neuen Computer und folgen Sie dann den Anwei-<br>sungen zur Verwendung eines USB-Flashlaufwerks oder<br>einer externen Festplatte. Während der Übertragung wird<br>durch EasyTransfer geschätzt, wie viel Speicherplatz be-<br>nötigt wird, um die ausgewählten Dateien und Einstel-<br>lungen zu übertragen. |

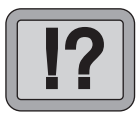

# Wie Sie mit dem Assistenten die Dateien zusammentragen

#### Windows 7-DVD erforderlich

Die Datenübertragung zwischen Windows 7-Rechnern, egal welche Windows 7-Version Sie im Einsatz haben, erfordert keine großen Vorbereitungen, da der Assistent auf beiden Systemen standardmäßig installiert ist. Möchten Sie die Daten von einem PC mit Windows 2000 SP4, Windows XP SP2 oder Windows Vista übernehmen, benötigen Sie die Windows 7-DVD. Die aktuelle Version von EasyTransfer finden Sie auch im Download-Bereich des Windows-Beraters. Sie können EasyTransfer unter Windows XP SP2 und Windows 2000 SP4 problemlos installieren. Bitte beachten Sie, dass es für die 64-Bit-Versionen von Windows eine spezielle Version von EasyTransfer gibt (TFRCABLE\_X64.EXE), die Sie ebenfalls im Download-Bereich des Windows-Beraters finden.

Start von DVDDas Tool EasyTransfer befindet sich auch auf Ihrer Windows<br/>7-DVD. Legen Sie diese ein, startet das System zunächst mit<br/>dem Windows 7-Willkommensbildschirm. Hier wählen Sie<br/>die Option "Dateien und Einstellungen von einem anderen<br/>Computer übertragen" aus oder öffnen den Windows-Explorer<br/>und klicken im Pfad "\support\migwiz" doppelt auf die Datei<br/>"MIGSETUP.EXE". Damit aktivieren Sie den Assistenten zum<br/>Übertragen von Dateien und Einstellungen.

## Wählen Sie die für Sie geeignete Methode zur Datenübernahme

Der Windows-Berater / Juni/Juli 10

### Schritt für Schritt: So setzen Sie EasyTransfer ein

Zur Datenübernahme gehen Sie anschließend folgendermaßen vor:

- 1. Starten Sie EasyTransfer über "Start", "Alle Programme", "Zubehör", "Systemprogramme" und "EasyTransfer". Klicken Sie im Willkommensbildschirm auf "Weiter".
- 2. Als Nächstes erfolgt eine Abfrage, ob Sie einen "Neuen Transfer starten" oder einen "Gestarteten Transfer fortsetzen" wollen. Letztere Option wählen Sie dann, wenn Sie die Daten zur Übernahme bereits zwischengespeichert haben.
- 3. Anschließend bestimmen Sie die Übertragungsart:

|                                              | 9            |   | Wind | ows-EasyTransfer                                                                       |                          |                                                                                                    |
|----------------------------------------------|--------------|---|------|----------------------------------------------------------------------------------------|--------------------------|----------------------------------------------------------------------------------------------------|
| Was möchten Sie verwenden, um<br>übertragen? |              |   |      | hten Sie verwenden, ur<br>en?                                                          | n Be<br>wa               | ei einer Verbindung per EasyTransfer-Kabel<br>ählen Sie diese Option und klicken anschließend<br>If "Windows-EasyTransfer ausführen".                                                       |
|                                              |              | Ç |      | Ein EasyTransfer-Kabe<br>Ich habe bereits ein EasyTrans<br>einem Computer auf einen an | :l<br>;fer-[]<br>dere  ] | Über die Option "Ein Netzwerk" sichern Sie die<br>Daten auf einen freigegebenen Netzwerkordner                                                                                              |
|                                              | Ein Netzwerk |   | (    | oder erstellen eine direkte Verbindung mit dem<br>neuen PC im Netzwerk.                |                          |                                                                                                    |
|                                              |              |   |      | Uberträgt Dateien über ein N                                                           | e od                     | Als "Eine externe Festplatte oder ein USB-<br>Flashlaufwerk" können Sie eine via USB, Fire-<br>wire oder externem SATA angeschlossene Fest-<br>platte verwenden oder ein USB-Flashlaufwerk. |
|                                              |              |   | 1    | Erretellt eine EscyTransfer-Date                                                       | i Wal                    | hlen Sie diese Ontion aus, wenn Sie mithilfe                                                                                                    |

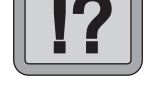

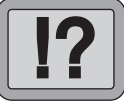

W 405/7

Datenübernahme in der Praxis

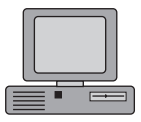

#### W 405/8

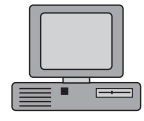

Quellcomputer

Daten erstellen

auswählen

lassen

- 4. Als einfach und bequem hat sich die Option "Eine externe Festplatte oder ein USB-Flashlaufwerk" erwiesen, denn Sie können die Daten auch auf dem Quellcomputer zwischenspeichern und später sichern bzw. übertragen.
- 5. Starten Sie einen neuen Transfer, legen Sie zuerst fest, von welchem PC Sie die Daten übertragen wollen. Markieren Sie dazu die Option "Dies ist der Quellcomputer".
- 6. Anschließend stellt EasyTransfer die zu übertragenden Dateien zusammen. Dieser Vorgang kann je nach Datenmenge einige Zeit in Anspruch nehmen.

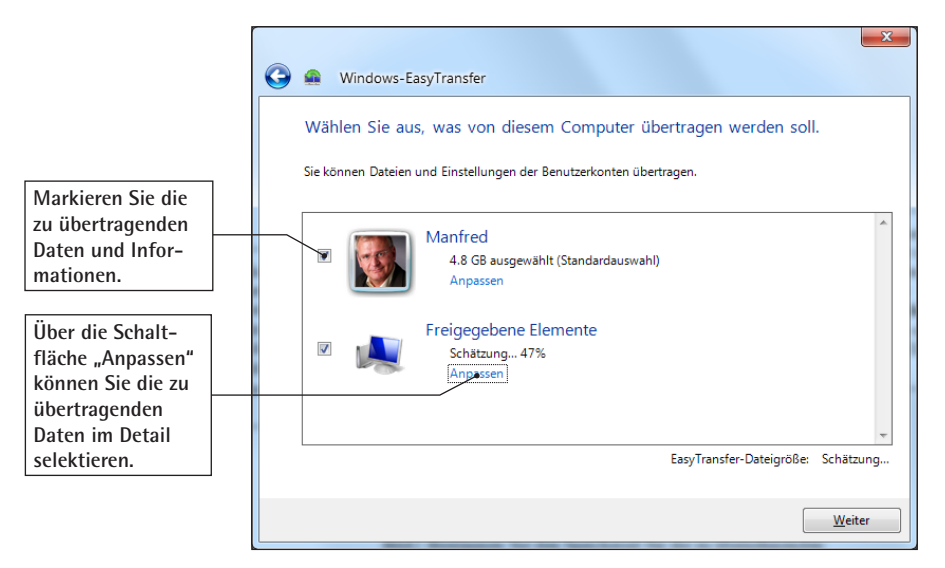

Bestimmen Sie selbst, welche Informationen übertragen werden sollen

#### Windows 7: Datenübernahme leicht gemacht

W 405/9

- Freigegebene Elemente
  Desktop
  Favoriten
  Öffentliche Bilder
  Öffentliche Dokumente
  Öffentliche Musik
  Öffentliche Videos
  Programmeinstellungen (\*
  Windows-Einstellungen 19.2 MB Andere Elemente...
   Erweitert
- Mit einem Klick auf die Schaltfläche "Anpassen" wählen Sie selektiv die zu übertragenden Daten aus.
- 8. Noch detaillierter können Sie die zu übertragenden Daten mit einem Klick auf "Erweitert" auswählen.

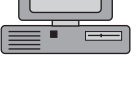

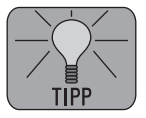

| Auswahl ändern                                                                                                    |                                                                                                    |                                                                                                    |                                                                                                    |                  |  |  |  |
|----------------------------------------------------------------------------------------------------|----------------------------------------------------------------------------------------------------|----------------------------------------------------------------------------------------------------|----------------------------------------------------------------------------------------------------|------------------|--|--|--|
| ▷  ♥  ▶  ▶    ▷  ♥  ●  ■    ▷  ■  ≥  inetpub                                                                                                    | Folgende Elemente wurden zur Übertragung ausgewählt.                                                                                                    |                                                                                                    |                                                                                                    |                  |  |  |  |
| Markieren Sie die<br>zu übertragenden<br>Ordner bzw. öffnen<br>Sie die Unterordner,<br>um die Auswahl zu<br>ändern.<br>ProgramData<br>PorgramData<br>Recovery<br>PorgramData<br>Sage<br>Porssav<br>Benutzer<br>PorgramData<br>Benutzer<br>PorgramData<br>Suge<br>PorgramData<br>Benutzer<br>PorgramData<br>Suge<br>PorgramData<br>Recovery<br>PorgramData<br>Sage<br>PorgramData<br>Sage<br>PorgramData<br>Suge<br>PorgramData<br>Suge<br>PorgramData<br>PorgramData<br>PorgramDat | Name<br>Desktop<br>Desktop<br>Diffentliche Dokumente<br>Diffentliche Downloads<br>Diffentliche Downloads<br>Diffentliche Downloads<br>Diffentliche Musik<br>Diffentliche Bilder<br>Diffentliche Bilder<br>Diffentliche V-Aufzei<br>Diffentliche Videos<br>Rangebot 41225 Model<br>Diffentliche Videos<br>Rangebot 41225 Model<br>Diffentliche Videos<br>Neben Ordnern können S<br>über die erweiterte Ansic<br>auch Dateien selektieren. | Typ<br>Dateiordner<br>Dateiordner<br>Dateiordner<br>Dateiordner<br>Dateiordner<br>Dateiordner<br>Dateiordner<br>Dateiordner<br>PDF Compl<br>Konfigurati | Geändert am<br>01.03.2010<br>24.09.2009<br>14.07.2009<br>14.07.2009<br>14.07.2009<br>14.07.2009<br>14.07.2009<br>16.10.2009<br>14.07.2009 | Grö<br>52<br>174 |  |  |  |
| Ubertragungsgröße insgesamt:<br>(Schätzung)                                                                                                    | [                                                                                                    | <u>S</u> peichern                                                                                                    | Abbreche                                                                                                    |                  |  |  |  |

So wählen Sie die zu übertragenden Daten nach Belieben aus

### W 405/10 Windows 7: Datenübernahme leicht gemacht

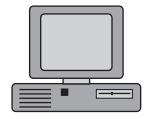

- 9. Haben Sie Ihre Auswahl festgelegt, klicken Sie auf "Speichern", Sie erhalten eine Zusammenfassung der Daten, die gesichert werden, inklusive Angabe der benötigten Speicherkapazität.
- Im nächsten Schritt können Sie die zu sichernden Daten auch mit einem Kennwort schützen, das Sie dann auf dem Ziel-PC wieder eingeben müssen. Klicken Sie anschließend auf "Speichern".

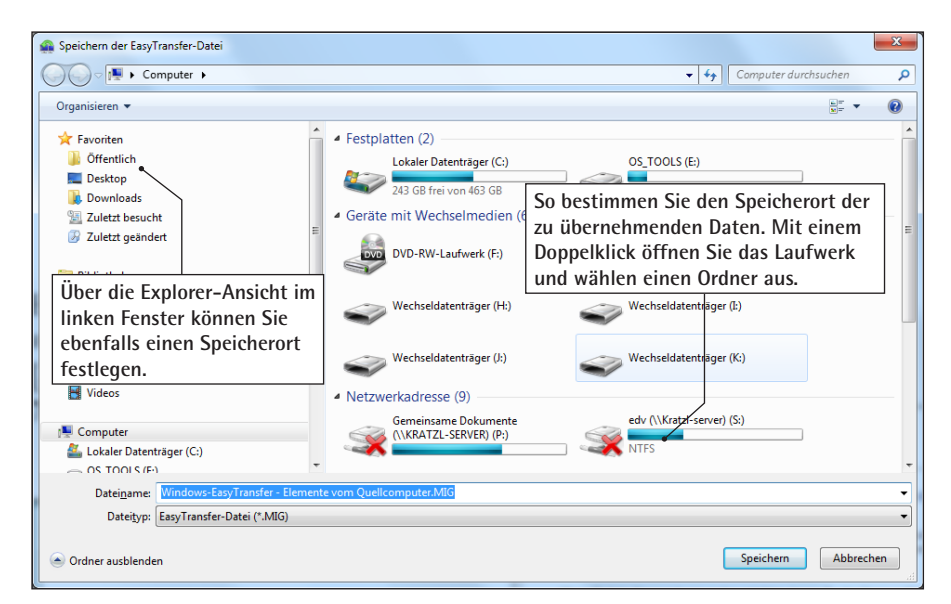

Bestimmen Sie den Speicherort für die zu übernehmenden Daten

11. Anschließend erfolgt die Bestätigung, dass die Daten für die Übertragung zusammengestellt wurden. Klicken Sie auf "Weiter".

Gehen Sie zum

nächsten Schritt

## So übernehmen Sie die Daten auf Ihren neuen Windows 7-PC

Die Informationen speichert der Assistent in einer Datei. Sie erkennen die Datei an der Dateiendung ".mig", was für "Migration" steht. Unter Windows 7 können Sie diese Datei dann mit EasyTransfer unter "Zubehör" und "Systemprogramme" wieder einspielen. Beachten Sie, dass die Programmeinstellungen erst nach der Installation der Programme wieder importiert werden sollten, da viele Programme bereits auf der Festplatte gespeicherte Einstellungen bei der Installation überschreiben.

- 1. Starten Sie EasyTransfer und klicken Sie im Willkommensbildschirm auf "Weiter".
- 2. Als Nächstes erfolgt eine Abfrage, auf welches Medium Sie die Daten übertragen wollen. Haben Sie die Daten auf einer externen Festplatte gesichert, so wählen Sie die Option "Eine externe Festplatte oder ein USB-Flashlaufwerk".
- 3. Klicken Sie im folgenden Fenster auf "Das ist der Zielcomputer".
- 4. Geben Sie in der nächsten Abfrage an, ob die Daten bereits auf einer externen Festplatte gespeichert wurden. In diesem Fall klicken Sie auf "Ja".

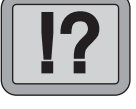

W 405/11

EasyTransfer starten

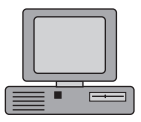

Zielcomputer angeben

| 🚳 Öffnen einer Ea        | asyTransfer-Datei     |          |                                   |                         |              |          | L        | X    |
|--------------------------|-----------------------|----------|-----------------------------------|-------------------------|--------------|----------|----------|------|
|                          | Über die Explorer-    | r (C:) I | ▶ ET                              | <b>▼</b> <sup>4</sup> 7 | ET durchsuch | nen      |          | م    |
| Organisieren 🔻           | Ansicht markieren     |          |                                   |                         |              | •        |          | ?    |
| Rentrop                  | Sie die vorher er-    | *        | Name                              | Änderu                  | ingsdatum    | Тур      |          |      |
| Videos                   | stellte ".MIG"-Datei. |          | Mindows-EasyTransfer Elemente vom | 19.04.2                 | 010 19:21    | EasyTrar | nsfer-Da | atei |
| 🛤 Computer               |                       |          |                                   |                         |              |          |          |      |
| Lokaler Datenträger (C:) |                       |          |                                   |                         |              |          |          |      |

So übertragen Sie die Daten und Einstellungen auf den Ziel-PC

Der Windows-Berater / Juni/Juli 10

### W 405/12 Windows 7: Datenübernahme leicht gemacht

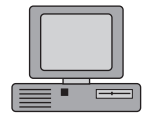

5. Klicken Sie auf "Öffnen", um die Migrationsdatei zu öffnen.

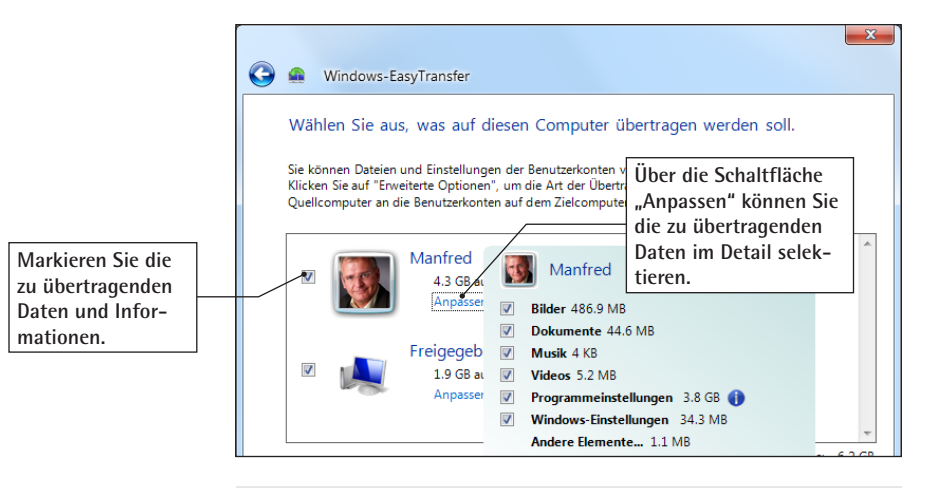

Datenübertragung starten

System neu starten

- 6. Klicken Sie auf "Übertragen", um die Daten und Einstellungen zu importieren. Eventuell kann die Windowsinterne Firewall die Übertragung blockieren. Sie erhalten in diesem Fall einen Warnhinweis und können die Firewall für die Dauer der Übertragung deaktivieren.
- 7. Nun werden die Daten übertragen. Sobald dieser Vorgang abgeschlossen ist, stehen Ihnen die übernommenen Daten und Einstellungen zur Verfügung. Ein Neustart des Systems ist zu empfehlen.

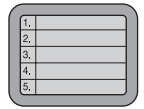

Der Assistent EasyTransfer zum Übertragen von Dateien und Einstellungen erweist sich in der Praxis als sehr hilfreich. Sie können dieses Tool auch einsetzen, um eine Sicherungskopie Ihrer Windows 7-Einstellungen zu erstellen. Mit dieser Sicherungskopie können Sie dann Ihre Dateien und Einstellungen wiederherstellen, wenn Sie Windows 7 aus irgendeinem Grund neu installieren müssen.